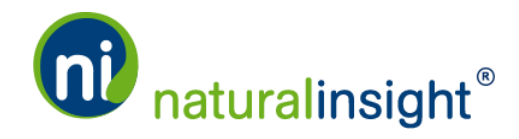

## How to Update a Stored User Name and Password in your Web Browser

When you log in with your user name and password to Natural Insight (<u>my.naturalinsight.com</u>) for the <u>first</u> time,

| Natural Insight  ×              |                                                                         |
|---------------------------------|-------------------------------------------------------------------------|
| ← → C ⋒ 🗅 my.naturalinsight.com |                                                                         |
|                                 | naturalinsight'                                                         |
|                                 | staffmember                                                             |
|                                 |                                                                         |
|                                 | SIGN IN →<br>Use Secure Sign In Support                                 |
|                                 | Find us on Facebook<br>Contact   Legal<br>© 2014 Natural Insight. (130) |
|                                 |                                                                         |

Figure 1: Screenshot of the Natural Insight login page within the Mozilla Firefox web browser with the user name "staffmember" in the User Name text field

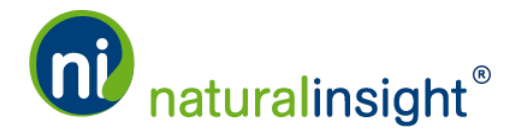

upon clicking the **SIGN IN SUCK IN •** button, your web browser may display a dialog box that looks like this:

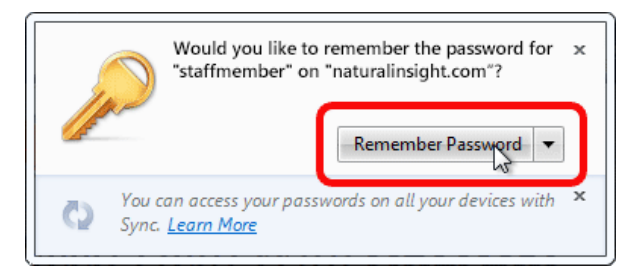

Figure 2: **Remember Password** dialog box in **Mozilla Firefox**. The dialog box in Google Chrome and other web browsers will look slightly different.

If you click the **Remember Password** button then the next time you visit <u>my.naturalinsight.com</u>, your web browser will pre-populate your password in the *Password* text field when you enter your user name in the *User Name* text field of the login page.

If you change your username and/or password in Natural Insight, then the next time that you log in to <u>my.naturalinsight.com</u>, you must do the following:

- 1. Click on the User Name text field, select the pre-populated user name and delete.
- 2. Enter your new user name in the *User Name* text field.
- 3. Click on the *Password* text field, select the pre-populated password and delete.
- 4. Enter your new password in the *Password* text field.
- 5. Your web browser in this case, Mozilla Firefox may bring up the same **Remember Password** dialog box asking if you want to save the password for the user name you used:

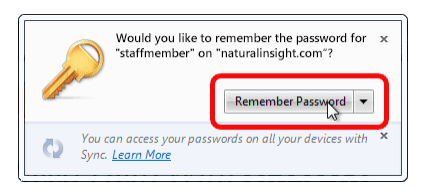

6. Click the **Remember Password** button if you wish your new Natural Insight user name and password to be stored within your web browser (in this example, Mozilla Firefox).

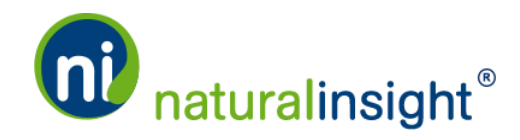

## Notes

- Each web browser will use different dialog boxes to guide you through this process. If you need additional help, please call or email Natural Insight Support.
- Although the ability to store your Natural Insight user name and password in your web browser is convenient, we do <u>not</u> recommend using any type of pre-population of your user name and/or password – either through the web browser itself or through any type of third party browser extension. If you are using a shared computer, it is never recommended to save your Natural Insight user name and password within a web browser due to security reasons.
- To have your web browser in this case, Mozilla Firefox <u>NOT</u> remember your user name and password combination, close out of the **Remember Password** dialog box by clicking on the x in the upper right hand corner.

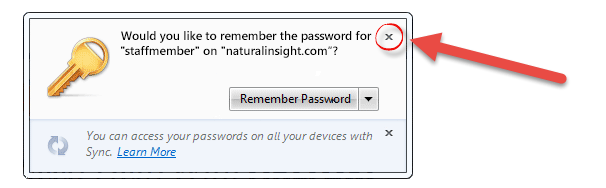